# CMAQ EMISSIONS CALCULATOR TOOLKIT

The purpose of the Congestion Mitigation and Air Quality Improvement Program Emissions Calculator Toolkit (CMAQ Toolkit) is to provide users a standardized approach to estimating emission reductions from the implementation of a CMAQ-funded project. The CMAQ Toolkit uses emission rates for highway vehicles based on a series of project-scale and national-scale runs of the Motor Vehicle Emission Simulator (MOVES) as well as other data sources. For each tool in the toolkit, the inputs and methodology are described in user guides along with some example cases. Emission estimates from the CMAQ Toolkit are not intended to meet specific requirements for State Implementation Plans (SIPs) or transportation conformity analyses. Information regarding the development of default emission rates and guidance on incorporating user-supplied emission rates can be found in the accompanying documentation of the emissions data.

# Intersection Improvements Module

Modifying an existing intersection can improve both roadway performance and reduce emissions from vehicles moving through it. The Intersection Improvements Module of the Traffic Flow Improvements Tool estimates both performance metrics and emissions benefits for a single intersection for a project that:

- Installs a new traffic signal where a previous two-way stop or four-way stop existed before,
- Adds or modifies a signal's turn phase (i.e., dedicated left-turn or right-turn signal), and/or
- Increases capacity by adding a left-turn lane at an intersection with a left-turn phase.

This tool is intended to analyze a standard four-way intersection. Effects on emissions are calculated by estimating the reduction in idling emissions from proposed effects on delay at the intersection, and comparing to the existing/no-build delay. Emissions effects are calculated for peak- and off-peak hours on a typical weekday.<sup>1</sup>

This document is organized into three sections – User Guide, Tool Methodology, and Examples – to aid the user in understanding and interpreting results from the calculator. The User Guide directs the user on how to properly input values into the tool, and provides definitions of both user inputs and tool outputs. The Tool Methodology section outlines the steps taken by the tool to calculate emission reductions, as well as any assumptions incorporated into the tool. This section also describes the equations used within the tool to calculate emission benefits. The Examples section provides instructive examples of how to use the tool for project analysis.

<sup>&</sup>lt;sup>1</sup> The most current version of the tool is dated July 2019. To verify the version, check the date on the Introduction page of the tool. Release notes are included in the Change Log tab, which can be viewed by right-clicking on any tab in the tool, selecting "Unhide", and revealing the tab.

# Contents

| USER GUIDE                     | 3  |
|--------------------------------|----|
| User Inputs                    | 3  |
| Tool Outputs                   | 4  |
| Error Messages                 | 6  |
| TOOL METHODOLOGY               | 7  |
| Delay Reduction Equations      | 7  |
| EXAMPLES                       | 10 |
| Example 1: Signalization       | 10 |
| Example 2: Signal Improvements | 11 |

# **USER GUIDE**

This section describes each user input and tool output, as well as the emissions reductions report, error messages, and other assumptions present in the tool.

#### **User Inputs**

The Intersection Improvements Module contains a series of questions to guide the user in properly inputting information for emission reductions calculations in a step-by-step process. The inputs for this tool should be specific to the vehicles and road types involved in the project.

| User Input                                                                    | <u>Units</u>  | Description                                                                                                    |
|-------------------------------------------------------------------------------|---------------|----------------------------------------------------------------------------------------------------|
| Evaluation year                                                               |               | Use the drop-down menu to choose a year between 2019 and 2030.                                                                                                    |
| Area type                                                                     |               | Use the drop-down menu to indicate a rural or urban intersection. All road types refer to MOVES unrestricted roads (RoadType 3 or 5).                                                                                                    |
| Business district                                                             |               | If this intersection is located in a central business district,<br>please use the drop-down menu to choose 'Yes'; otherwise,<br>choose 'No'.                                                                                                    |
| Total peak hours per day<br>(AM+PM)                                           | hours         | Input the total number of peak hours the intersection<br>experiences on a typical weekday. The default value is four<br>hours.                                                                                                    |
| Existing Intersection is                                                      |               | If the existing intersection is controlled by a traffic signal,<br>please use the drop-down menu to choose 'Signalized';<br>otherwise, choose 'Un-signalized'.                                                                                                    |
| Average Annual Daily Traffic<br>Volume (AADT), Roadway 1<br>(both directions) | vehicles/day  | Input the annual average daily traffic for both approach directions and across all lanes.                                                                                                    |
| Peak-hour volume (both directions)                                            | vehicles/hour | Input the weekday peak average hourly volume of traffic for both approach directions and across all lanes.                                                                                                    |
| Number of lanes (one direction)                                               |               | Input the number of existing through lanes for one approach direction.                                                                                                    |
| Truck percentage                                                              |               | Input the percent of traffic that is heavy-duty truck vehicles.<br>The default value is 6%, based on MOVES default activity<br>rates.                                                                                                    |
| Existing delay per vehicle                                                    | seconds       | Input the existing/no-build delay for one direction of<br>Roadway 1 at the intersection. If field data is available, please<br>choose the greater delay value of the two directions. If field<br>data is not available, you can approximate an appropriate<br>delay value from the table given the intersection's existing<br>level of service. This table comes from the Highway Capacity<br>Manual 2010, Exhibit 21-1 |
| Existing left-turn phase                                                      |               | If there is an existing protected left-turn signal for Roadway<br>1, please use the drop-down menu to choose 'Yes';<br>otherwise, choose 'No'. If the existing intersection is un-<br>signalized, choose 'No'.                                                                                                    |

#### Table 1. User Inputs for Existing Conditions

| User Input                | <u>Units</u> | Description                                                                                                    |
|---------------------------|--------------|----------------------------------------------------------------------------------------------------|
| Existing right-turn phase |              | If you have an existing protected right-turn signal for<br>Roadway 1, please use the drop-down menu to choose 'Yes';<br>otherwise, choose 'No'. If the existing intersection is un-<br>signalized, choose 'No' |

#### Table 2. Proposed Conditions

| User Input                                                                                                    | <u>Units</u> | Description                                                                                                    |  |  |
|----------------------------------------------------------------------------------------------------|--------------|----------------------------------------------------------------------------------------------------|--|--|
| Cycle length                                                                                                    | seconds      | Input the proposed/new cycle length of the intersection.<br>The default value is 90 seconds.                                                                    |  |  |
| Number of Left-Turn Lanes to<br>Add, Roadway 1, (one direction)                                                                            |              | Input the number of dedicated left-turn lanes for one approach direction that the project will build for Roadway 1.                                             |  |  |
| Number of Left-Turn Lanes to<br>Add, Roadway 2, (one direction)                                                                            |              | Input the number of dedicated left-turn lanes for one approach direction that the project will build for Roadway 2.                                             |  |  |
| Left-turn phase, Roadway 1,<br>(proposed)                                                                                                  |              | If the proposed project will have a protected left-turn<br>signal for Roadway 1, please use the drop-down menu to<br>choose 'Yes'; otherwise, choose 'No'.      |  |  |
| Left-turn phase, Roadway 2,<br>(proposed)                                                                                                  |              | If the proposed project will have a protected left-turn<br>signal for Roadway 2, please use the drop-down menu t<br>choose 'Yes'; otherwise, choose 'No'.       |  |  |
| Right-turn phase, Roadway 1,<br>(proposed)                                                                                                 |              | If your proposed project will have a protected right-turn signal for Roadway 1, please use the drop-down menu to choose 'Yes'; otherwise, choose 'No'.          |  |  |
| Right-turn phase, Roadway 2,<br>(proposed)                                                                                                 |              | If your proposed project will have a protected right-turn signal for Roadway 2, please use the drop-down menu to choose 'Yes'; otherwise, choose 'No'.          |  |  |
| Ratio of green time per cycle time,<br>Roadway 1Input the ratio of the time t<br>time for Roadway 1. Note: T<br>Roadways 1 and 2 should su |              | Input the ratio of the time the signal is green to total cycle<br>time for Roadway 1. Note: The green to cycle ratio for<br>Roadways 1 and 2 should sum to 1.   |  |  |
| Ratio of green time per cycle time,<br>Roadway 2                                                                                           |              | Input the ratio of the time the signal is green to total cycle<br>time for Roadway 2. Note: The green to cycle ratio 1 for<br>Roadways 1 and 2 should sum to 1. |  |  |

### **Tool Outputs**

Once the input parameters are entered, click the 'Calculate Output' button to generate your results. Emission results will not automatically update: if any changes are made to the input parameters, this button must be clicked again to calculate updated emission reductions. If you would like to return to default settings and clear input values, click on the 'Reset to Default Values' button.

Emission reductions are calculated for five pollutants – carbon monoxide (CO), particulate matter < 2.5  $\mu$ m (PM<sub>2.5</sub>), particulate matter < 10  $\mu$ m (PM<sub>10</sub>), nitrogen oxides (NOx), and volatile organic compounds (VOC) – in kilograms per day. Reductions in carbon dioxide equivalents (CO<sub>2</sub>e) and total energy

consumption (million BTU) are also provided. These parameters are outputs from MOVES related to greenhouse gas reporting.

Note that a '0' value for an emission reduction indicates no change in emissions associated with the project. A negative emissions reduction indicates a disbenefit (i.e., implementation of the project results in an increase in emissions for the particular pollutant).

#### Table 3. Proposed Conditions

| Output                             | <u>Units</u>    | Description                                                |
|------------------------------------|-----------------|------------------------------------------------------------|
| Peak-hour existing capacity (both  | vehicles/hour   | The calculated capacity for the existing intersection      |
| directions)                        |                 | conditions                                                 |
| Off-peak existing capacity (both   | vehielee/hevr   | I ne calculated capacity for the existing intersection     |
| directions)                        | venicies/nour   | conditions. This tool assumes the same capacity for        |
| · · ·                              |                 | The coloulated economic for proposed interportion          |
| Peak-hour proposed capacity (both  | vobiolog/bour   | The calculated capacity for proposed intersection          |
| directions)                        | venicies/noui   | conditions, including phase changes and added len-turn     |
|                                    |                 | The calculated capacity for proposed intersection          |
| Off-peak proposed capacity (both   |                 | conditions including phase changes and added left-turn     |
| directions)                        | vehicles/hour   | capacity. This tool assumes the same capacity for peak-    |
|                                    |                 | hour and off-peak conditions                               |
|                                    |                 | The weekday peak hours average hourly volume of            |
| Peak hour volume (both directions) | vehicles/hour   | traffic for both directions and across all lanes, as input |
|                                    |                 | by the user                                                |
|                                    |                 | The calculated off-peak hourly volume found by             |
| Off-peak volume (both directions)  | vehicles/hour   | subtracting total peak traffic from the annual average     |
|                                    |                 | daily traffic in both directions and across all lanes      |
| Peak-hour delay reduction per      | seconds/vehicle | The calculated delay reduction from the existing delay     |
| vehicle                            | Seconds/venicle | input by the user                                          |
| Off-peak delay reduction per       | seconds/vehicle | The calculated delay reduction from the existing           |
| vehicle                            | Seconds/venicle | calculated delay                                           |
| Roadway intersection delay         | hours           | Delay reduction per vehicle multiplied by the volume of    |
| reduction per day                  | nouis           | traffic for all hours                                      |
| Total intersection delay reduction | hours           | Summed delay reduction for Roadways 1 and 2 for all        |
| per day                            | 110013          | traffic volume during all hours                            |

### **Error Messages**

Table 4 below lists error messages the user may encounter in this tool, the reason for the error message, and the solution. Once you correct any errors, please press 'Calculate Output' to recalculate the results.

#### Table 4. Error Messages

| Error Message                                                                                     | Reason for Error                                                                                                    | Solution                                                                                                    |
|---------------------------------------------------------------------------------------------------|----------------------------------------------------------------------------------------------------|----------------------------------------------------------------------------------------------------|
| Please enter an appropriate<br>project evaluation year<br>between 2019-2030 before<br>proceeding. | Invalid or missing project evaluation year.                                                                                                    | Select an appropriate value from the drop-down menu.                                                                                                    |
| You have not entered a valid<br>area type. Please revise before<br>proceeding.                    |                                                                                                    | Select an appropriate value from the drop-down menu.                                                                                                    |
| You have not correctly entered whether the project occurs in a business district.                 |                                                                                                    | Select an appropriate value from the drop-down menu.                                                                                                    |
| The project's total peak hours per day is invalid.                                                | Value is either negative or exceeds 24 hours.                                                                                                    | Ensure that this value is both<br>positive and does not exceed 24<br>hours before proceeding.                                                                                                    |
| You have not selected whether the existing intersection is signalized.                            |                                                                                                    | Select an appropriate value from the drop-down menu.                                                                                                    |
| Adding a turn lane requires a<br>turn phase in the proposed<br>intersection.                      |                                                                                                    | Adjust values before proceeding.                                                                                                    |
| Proposed improvements should<br>not remove signal phases from<br>existing intersections.          |                                                                                                    | Adjust values before proceeding.                                                                                                    |
| Truck percentage cannot be greater than 100%                                                      | Traffic volume is composed of more than 100% trucks                                                                                                    | Reduce truck volume                                                                                                    |
| Volume-to-capacity ratio is greater than one.                                                     |                                                                                                    | Adjust number of lanes, posted<br>speed-limit or traffic volume to<br>remedy volume-to-capacity<br>ratio. The tool assumes no<br>emission reductions for volume-<br>to-capacity ratio greater than<br>one. |
| The total green light signal<br>phase time cannot be greater<br>than 100%                         | The sum of the green-time-to-<br>cycle-time ratios is greater than<br>one, meaning the light is green<br>for both directions at the same<br>time – which would result in<br>accidents. | Fix green-time-to-cycle-time ratio for either roadway.                                                                                                    |

# **TOOL METHODOLOGY**

#### **Delay Reduction Equations**

The methodology for calculating emission reductions is derived from the calculation of delay reduction at the intersection as a result of intersection improvements. The Highway Capacity Manual (2010) provides the following equation for calculating uniform delay,  $d_1$ , at a signalized intersection<sup>2</sup>:

$$d_{1} = \frac{0.5C(1 - \frac{g}{C})^{2}}{1 - \left[\min(1, X)\frac{g}{C}\right]}$$
(1)

Where:

C = cycle length (seconds),

g/C = green light duration to total cycle duration ratio;

min(1, X) is function to limit the volume to capacity ratio to a maximum of 1.0 by choosing the smallest value of 1 or X; and

X, defined as the highest volume to capacity ratio of any turning movement or lane group at intersection, is expressed in the following equation<sup>3</sup>:

$$X = \frac{v}{c} = \frac{v}{Ns\frac{g}{C}}$$
(2)

where:

v = volume (vehicles/hour) (one direction),

c = capacity,

N = number of throughput lanes + 0.5\*number of added left-turn lanes, (one direction), and

s = saturation flow rate/lane (passenger cars/lane/hour).

Saturation, given in the equation below, starts with a base saturation rate of 1,800 passenger vehicles per hour and applies appropriate factors that account for heavy-duty trucks, area type, and protected left- and right-turns<sup>4</sup>:

<sup>&</sup>lt;sup>2</sup> Equation 18-20 in Chapter 18: Signalized Intersection, Highway Capacity Manual, Transportation Research Board National Academy of Sciences, Washington DC, 2010.

<sup>&</sup>lt;sup>3</sup> Equation, Chapter 18: Signalized Intersections, Highway Capacity Manual, Transportation Research Board National Academy of Sciences, Washington DC, 2010.

<sup>&</sup>lt;sup>4</sup> Equation, Chapter 18: Signalized Intersections, Highway Capacity Manual, Transportation Research Board National Academy of Sciences, Washington DC, 2010

$$s = s_0 f_{HV} f_a f_{RT} f_{LT} \tag{3}$$

,

where:

s<sub>0</sub> = base saturation rate/lane (passenger cars/lane/hour),

$$f_{HV}$$
 = adjustment factor for heavy-duty trucks =  $\frac{100}{100 + P_{HV}(E_T - 1)}$ 

where  $P_{HV}$  = percent trucks and  $E_T$  = car equivalency = 2.0,

f<sub>a</sub> = adjustment factor for area type = 0.90 for a central business district and 1.00 otherwise,

 $f_{RT}$  = adjustment factor for protected right-turns =  $\frac{1}{E_R}$ ,

where  $E_R$  = the equivalent number of through cars for a protected right-turning vehicle = 1.18, and

 $f_{LT}$  = adjustment factor for protected left-turns =  $\frac{1}{E_L}$ ,

where  $E_L$  = the equivalent number of through cars for a protected left-turning vehicle = 1.05.

The left-turn and right-turn factors are only applied when the user indicates that such signal phasing will exist in the improved intersection. Likewise, the area type adjustment factor is only applied for areas that are in central business districts.

For peak hour calculations, the volume is given by the user. For off-peak calculations, the volume is calculated by subtracting the total peak-hour volume in a typical weekday from the annual average daily traffic volume given by the user.

Delay reduction is calculated by taking the difference of the calculated intersection delay from existing delay for a single vehicle approaching the intersection on that roadway. For peak hours, the existing delay is input by the user. For off-peak hours, the existing delay,  $d_1$ , is calculated from hourly volume and existing road capacity using equation (1) for an existing signalized intersection or using the following equation for an existing un-signalized intersection<sup>5</sup>:

$$d_1 = \frac{3600}{c} + 900T \left[ \frac{v}{c} - 1 + \sqrt{\left(\frac{v}{c} - 1\right)^2 + \frac{\left(\frac{3600}{c}\right)x}{450T}} \right] + 5$$
(4)

<sup>&</sup>lt;sup>5</sup> Equation 19-64, Chapter 19: Two-Way Stop-Controlled Intersections, Highway Capacity Manual, Transportation Research Board National Academy of Sciences, Washington DC, 2010. (Note: This equation follows the same form as for a four-way stop controlled intersection)

where:

x = volume-to-capacity ratio of lane = v/c,

c = capacity of the approach (vehicles/hour), which was defined previously<sup>6</sup>, and

T = time period (hours) (T = 0.25 hours for a 15-minute analysis).

Volume for off-peak hours, in vehicles/hour, is calculated using the following equation:

$$v_{off-peak} = \frac{AADT - h_{peak} v_{peak}}{24 - h_{peak}}$$
(5)

where:

AADT = annual average daily traffic (vehicles/day),

h<sub>peak</sub> = the number of peak hours in a day (hours),

v<sub>peak</sub> = peak-hour hourly volume (vehicles/hour).

The intersection approach to delay reduction for a given roadway is then multiplied across the total volume for that roadway to account for delay reductions for all traffic on the roadway during a weekday.

Idling emission rates (kg/hr) for the analysis year and area type are multiplied by the delay reduction for that roadway and then summed with the product from the other roadway to obtain total emission reductions for a given pollutant for the entire intersection for both peak-hours and off-peak hours. The peak-hour emission reductions and off-peak hour emission reductions are summed to yield total daily emission reductions for a weekday, reported in kilograms/day.

<sup>&</sup>lt;sup>6</sup> This project assumes no change in capacity except for left-turn lane added capacity. Therefore, for the existing intersection, the capacity for signalized intersections is used for un-signalized intersections in the off-peak delay calculations

# **EXAMPLES**

The examples below describe how to use the Intersection Improvements Module.

#### Example 1: Signalization

A rural municipal government has determined that an intersection currently controlled by stop signs could benefit from signalization. They conduct an analysis in order to simulate the anticipated benefits.

Using this information, the user would enter the following inputs into the tool to analyze the scenario, as shown below:

| INPUT                                    |                                                                                                    |                                                                                                    |                                                                                                    |  |  |  |
|------------------------------------------|----------------------------------------------------------------------------------------------------|----------------------------------------------------------------------------------------------------|----------------------------------------------------------------------------------------------------|--|--|--|
|                                          |                                                                                                    |                                                                                                    |                                                                                                    |  |  |  |
|                                          |                                                                                                    | _                                                                                                    |                                                                                                    |  |  |  |
| Evaluation Year                          | 2028                                                                                                    |                                                                                                    |                                                                                                    |  |  |  |
| Area Type                                | Rural                                                                                                    |                                                                                                    |                                                                                                    |  |  |  |
| Business District                        | No                                                                                                    |                                                                                                    |                                                                                                    |  |  |  |
| Total peak hours per day(AM+PM)          | 4                                                                                                    |                                                                                                    |                                                                                                    |  |  |  |
| Existing Intersection is                 | Un-signalized                                                                                                    |                                                                                                    |                                                                                                    |  |  |  |
|                                          |                                                                                                    |                                                                                                    |                                                                                                    |  |  |  |
|                                          | Roadway 1                                                                                                    | Roadway 2                                                                                                    | _                                                                                                    |  |  |  |
| Traffic volume (AADT) (both directions)  | 14,750                                                                                                    | 12,500                                                                                                    | veh/day                                                                                                    |  |  |  |
| Peak-hour Volume (both directions)       | 1,625                                                                                                    | 1,400                                                                                                    | veh/hr                                                                                                    |  |  |  |
| Number of Lanes (one direction)          | 1                                                                                                    | 1                                                                                                    |                                                                                                    |  |  |  |
| Truck Percentage                         | 6%                                                                                                    | 6%                                                                                                    |                                                                                                    |  |  |  |
| Existing Delay per Vehicle               | 35                                                                                                    | 40                                                                                                    | sec/veh                                                                                                    |  |  |  |
| Existing Left-turn Phase                 | No                                                                                                    | No                                                                                                    |                                                                                                    |  |  |  |
| Existing Right-turn Phase                | No                                                                                                    | No                                                                                                    |                                                                                                    |  |  |  |
|                                          |                                                                                                    |                                                                                                    |                                                                                                    |  |  |  |
|                                          |                                                                                                    |                                                                                                    |                                                                                                    |  |  |  |
| Ovela Longth                             | 90                                                                                                    | seconds                                                                                                    |                                                                                                    |  |  |  |
| Cycle Length                             | 50                                                                                                    | Jseconus                                                                                                    |                                                                                                    |  |  |  |
|                                          |                                                                                                    |                                                                                                    |                                                                                                    |  |  |  |
|                                          | Roadway 1                                                                                                    | Roadway 2                                                                                                    |                                                                                                    |  |  |  |
| f Left-Turn Lanes to Add (one direction) | 1                                                                                                    | 1                                                                                                    |                                                                                                    |  |  |  |
| Left-turn Phase                          | Yes                                                                                                    | Yes                                                                                                    |                                                                                                    |  |  |  |
| Right-turn Phase                         | No                                                                                                    | No                                                                                                    |                                                                                                    |  |  |  |
| Ratio of Green Time per Cycle Time       | 0.5                                                                                                    | 0.5                                                                                                    |                                                                                                    |  |  |  |
|                                          | Evaluation Year<br>Area Type<br>Business District<br>Total peak hours per day(AM+PM)<br>Existing Intersection is<br>Traffic volume (AADT) (both directions)<br>Peak-hour Volume (both directions)<br>Number of Lanes (one direction)<br>Truck Percentage<br>Existing Delay per Vehicle<br>Existing Left-turn Phase<br>Existing Right-turn Phase<br>Existing Right-turn Phase<br>Cycle Length | INPU   Evaluation Year   Area Type Rural   Business District No   Total peak hours per day(AM+PM) 4   Existing Intersection is Un-signalized   Roadway 1   Traffic volume (AADT) (both directions)   Peak-hour Volume (both directions) 1,625   Number of Lanes (one direction) 1   Truck Percentage 6%   Existing Delay per Vehicle 35   Existing Left-turn Phase No   Cycle Length 90   Roadway 1   f Left-Turn Lanes to Add (one direction) 1   Left-turn Phase Yes   Right-turn Phase No   Ratio of Green Time per Cycle Time 0.5 | Evaluation Year<br>Area Type 2028<br>Rural   Business District No   Total peak hours per day(AM+PM) 4   Existing Intersection is Un-signalized   Traffic volume (AADT) (both directions) 14,750 12,500   Peak-hour Volume (both directions) 1,625 1,400   Number of Lanes (one direction) 1 1   Truck Percentage 6% 6%   Existing Delay per Vehicle 35 40   Existing Left-turn Phase No No   Koadway 1 Roadway 2 0   Cycle Length 90 seconds   If Left-Turn Lanes to Add (one direction) 1 1   Left-turn Phase No No   Right-turn Phase Yes Yes   Right-turn Phase No No   Right-turn Phase No No   Right-turn Phase No No   Right-turn Phase No No   Right-turn Phase No No   Right-turn Phase No No   Right-turn Phase No No   Right-turn P |  |  |  |

Project evaluation year: 2028 Area type: Rural Business district: No Total peak hours: 4 Existing intersection: Un-signalized

#### **Existing Conditions**

AADT: 14,750/12,500 Peak hour volume: 1,625/1,400 Number of lanes: 1 for both Truck percentage: 6% for both Existing delay per vehicle: 35/40 Existing left turn phase: No for both Existing right turn phase: No for both

#### **Proposed Conditions**

Cycle length: 90 seconds Number of left turn lanes to add: 1 each Left turn phase: Yes for both Right turn phase: No for both Green time ratio: 0.5 for each Pressing the "Calculate Output" button produces the following results:

| PERFORMANCE                                     |                                               |               |       |               |         |               |
|-------------------------------------------------|-----------------------------------------------|---------------|-------|---------------|---------|---------------|
|                                                 | Γ                                             |               |       |               | 1       |               |
|                                                 | Roadway                                       | 1             | 2     | 1             | 2       | -             |
|                                                 | Existing Capacity (both directions)           | 1.698         | 1.698 | 1.698         | 1.698   | veh/hr        |
|                                                 | Proposed Capacity (both directions)           | 2,426         | 2,426 | 2,426         | 2,426   | veh/hr        |
|                                                 | Volume (both directions)                      | 1.625         | 1.400 | 413           | 345     | veh/hr        |
|                                                 | Delay Reduction per vehicle                   | 18.1          | 24.2  | -4.5          | -4.5    | sec/veh       |
|                                                 | · · ·                                         |               |       |               | •       | <b>,</b> ,    |
|                                                 | Roadway                                       | 1             | 2     |               |         |               |
| Road                                            | way Intersection Delay Reduction per day      | 22.3          | 29.1  | hours         |         |               |
| Total Intersection Delay Reduction per day      |                                               | 51.4          |       | hours         |         |               |
| EMISSION REDUCTIONS                             |                                               |               |       | _             |         |               |
|                                                 |                                               | Deals         |       |               | l. I.I  | Deile Tetel   |
|                                                 | Pollutant                                     | Реак          | Hours | Off-Pea       | K Hours | Daily Iotal   |
|                                                 |                                               | Kilograms/day |       | Kilograms/day |         | Kilograms/day |
|                                                 | Carbon Monoxide (CO)                          | 0.:           | L20   | 0.0           | 000     | 0.120         |
| Particulate Matter <2.5 μm (PM <sub>2.5</sub> ) |                                               | 0.009         |       | 0.000         |         | 0.009         |
|                                                 | Particulate Matter <10 μm (PM <sub>10</sub> ) | 0.0           | 009   | 0.0           | 000     | 0.009         |
|                                                 | Nitrogen Oxide (NOx)                          | 0.3           | 101   | 0.0           | 000     | 0.101         |
|                                                 | Volatile Organic Compounds (VOC)              | 0.0           | )18   | 0.0           | 000     | 0.018         |
|                                                 |                                               |               |       | ·             |         |               |
|                                                 | Carbon Dioxide Equivalent (CO2e)              | 197           | .043  | -0.           | 053     | 196.990       |
|                                                 | Total Energy Consumption (MMBTU)              | 2.            | 586   | -0.           | 001     | 2.585         |

The total daily emission reductions in kg/day and TEC reductions in millions of British Thermal Units (MMBTU) are:

Carbon Monoxide (CO): 0.120 Particulate Matter (PM2.5): 0.009 Particulate Matter (PM10): 0.009 Nitrogen Oxide (NOx): 0.101 Volatile Organic Compounds (VOC): 0.018

Carbon Dioxide Equivalent (CO<sub>2</sub>e): 196.990 Total Energy Consumption (TEC): 2.585

#### Example 2: Signal Improvements

A municipal government has determined that an existing signalized intersection should be optimized. They propose adding left and right turn phases where none existed before.

Using this information, the user would enter the following inputs into the tool to analyze the scenario, as shown below:

| INPUT                   |                                                     |            |           |         |  |  |
|-------------------------|-----------------------------------------------------|------------|-----------|---------|--|--|
| EXISTING CONDITIONS     |                                                     |            |           |         |  |  |
|                         |                                                     | <b></b>    |           |         |  |  |
|                         | Evaluation Year                                     | 2028       |           |         |  |  |
| Reset to Default Values | Area Type                                           | Urban      |           |         |  |  |
|                         | Business District                                   | No         |           |         |  |  |
|                         | Total peak hours per day(AM+PM)                     | 4          |           |         |  |  |
|                         | Existing Intersection is                            | Signalized |           |         |  |  |
|                         |                                                     |            |           |         |  |  |
|                         |                                                     | Roadway 1  | Roadway 2 |         |  |  |
| Average Annual Daily    | <pre>rTraffic volume (AADT) (both directions)</pre> | 22,000     | 20,500    | veh/day |  |  |
|                         | Peak-hour Volume (both directions)                  | 1,405      | 1,385     | veh/hr  |  |  |
|                         | Number of Lanes (one direction)                     | 2          | 2         |         |  |  |
|                         | Truck Percentage                                    | 6%         | 6%        |         |  |  |
|                         | Existing Delay per Vehicle                          | 40         | 40        | sec/veh |  |  |
|                         | Existing Left-turn Phase                            | No         | No        |         |  |  |
|                         | Existing Right-turn Phase                           | No         | No        |         |  |  |
| PROPOSED CONDITIONS     |                                                     |            |           |         |  |  |
|                         |                                                     |            | _         |         |  |  |
|                         | Cycle Length                                        | 90         | seconds   |         |  |  |
|                         |                                                     |            |           |         |  |  |
|                         |                                                     | Roadway 1  | Roadway 2 |         |  |  |
| Number o                | of Left-Turn Lanes to Add (one direction)           | 1          | 1         |         |  |  |
|                         | Left-turn Phase                                     | Yes        | Yes       |         |  |  |
|                         | Right-turn Phase                                    | Yes        | Yes       |         |  |  |
|                         | Ratio of Green Time per Cycle Time                  | 0.5        | 0.5       |         |  |  |

Project evaluation year: 2028 Area type: Urban Business district: No Total peak hours: 4 Existing intersection: Signalized

#### **Existing Conditions**

AADT: 22,000/20,500 Peak hour volume: 1,405/1,385 Number of lanes: 2 for both Truck percentage: 6% for both Existing delay per vehicle: 40 for both Existing left turn phase: No for both Existing right turn phase: No for both

#### **Proposed Conditions**

Cycle length: 90 seconds Number of left turn lanes to add: 1 each Left turn phase: Yes for both Right turn phase: Yes for both Green time ratio: 0.5 for each

| PERFORMANCE                                |                                                 |         |        |         |         |                                       |
|--------------------------------------------|-------------------------------------------------|---------|--------|---------|---------|---------------------------------------|
|                                            |                                                 |         |        |         | 1       |                                       |
|                                            | Roadway                                         | 1       | 2      | 1       | 2<br>2  | -                                     |
|                                            | Existing Capacity (both directions)             | 3.396   | 3.396  | 3.396   | 3.396   | veh/hr                                |
|                                            | Proposed Capacity (both directions)             | 4,043   | 4,043  | 4,043   | 4,043   | veh/hr                                |
|                                            | Volume (both directions)                        | 1,405   | 1,385  | 819     | 748     | veh/hr                                |
|                                            | Delay Reduction per vehicle                     | 26.4    | 26.4   | 0.3     | 0.2     | sec/veh                               |
|                                            | _                                               |         |        |         |         | -                                     |
|                                            | Roadway_                                        | 1       | 2      | _       |         |                                       |
| Road                                       | way Intersection Delay Reduction per day        | 42.4    | 41.7   | hours   |         |                                       |
| Total Intersection Delay Reduction per day |                                                 | 84.1    |        | hours   |         |                                       |
| EMISSION REDUCTIONS                        |                                                 |         |        |         |         |                                       |
|                                            | Dollutent                                       | Peak    | Hours  | Off-Pea | k Hours | Daily Total                           |
|                                            | Ponutant                                        | Kilogra | ms/day | Kilogra | ms/day  | Kilograms/day                         |
|                                            | Carbon Monoxide (CO)                            | 0.1     | 134    | 0.0     | 000     | 0.134                                 |
|                                            | Particulate Matter <2.5 μm (PM <sub>2.5</sub> ) | 0.0     | )10    | 0.0     | 000     | 0.010                                 |
|                                            | Particulate Matter <10 μm (PM <sub>10</sub> )   | 0.0     | )10    | 0.0     | 000     | 0.010                                 |
|                                            | Nitrogen Oxide (NOx)                            | 0.1     | 111    | 0.0     | 000     | 0.111                                 |
|                                            | Volatile Organic Compounds (VOC)                | 0.0     | )20    | 0.0     | 000     | 0.020                                 |
|                                            |                                                 |         |        |         |         | · · · · · · · · · · · · · · · · · · · |
|                                            | Carbon Dioxide Equivalent (CO2e)                | 226     | .419   | 0.0     | 006     | 226.425                               |
|                                            | Total Energy Consumption (MMBTU)                | 2.9     | 972    | 0.0     | 000     | 2.972                                 |

Pressing the "Calculate Output" button produces the following results:

The total daily emission reductions in kg/day and TEC reductions in millions of British Thermal Units (MMBTU) are:

Carbon Monoxide (CO): 0.134 Particulate Matter (PM2.5): 0.010 Particulate Matter (PM10): 0.010 Nitrogen Oxide (NOx): 0.111 Volatile Organic Compounds (VOC): 0.020

Carbon Dioxide Equivalent (CO<sub>2</sub>e): 226.425 Total Energy Consumption (TEC): 2.972